| Tuto élève-Utiliser le compte Educonnect<br>Pour se connecter à l'ENT via Educonnect                                                                                                    |                                                                                                    |                                                                 |                                                          |
|----------------------------------------------------------------------------------------------------|----------------------------------------------------------------------------------------------------|-----------------------------------------------------------------|----------------------------------------------------------|
| https://francois-rabelais.mon-ent-oc                                                                                                    | citanie.fr/                                                                                                    | Se connect                                                      |                                                          |
| Vous souhaitez vous connecter à votre ENT en tant<br>- Élève ou parent<br>de l'académie de Montpellier<br>de l'académie de Toulouse<br>de l'enseignement agricole<br>du lycée de la mer Paul Bousquet<br>+ Enseignant<br>+ Personnel non enseignant<br>Autres comptes et invités | que:<br>Coccitanie                                                                                                    | der                                                             | uez ici « élève ou<br>ent de l'académie<br>Vontpellier » |
| <text><text><text><text><section-header><section-header></section-header></section-header></text></text></text></text>                                                                                                    | profil<br>A A<br>Rive                                                                                                    | Clique                                                          | ez ici : « élève »                                       |
| 🗾 ÉduConnect                                                                                                    |                                                                                                    | ← Changer de profil                                             |                                                          |
| Le compte ÉduConnect peut<br>donner accès :<br>• à l'espace numérique de travail (ENT) ;<br>• au livret scolaire.                                                                                                    | کی کے Elève<br>Je me connecte avec mon compte<br>Identifiant<br>Identifiant au format p.nomXX<br>Mot de passe<br>Se connecter | ÉduConnect<br>Identifiant oublié ? →<br>Mot de passe oublié ? → | Renseigner identifiant<br>et mot de passe                |
|                                                                                                    |                                                                                                    |                                                                 |                                                          |

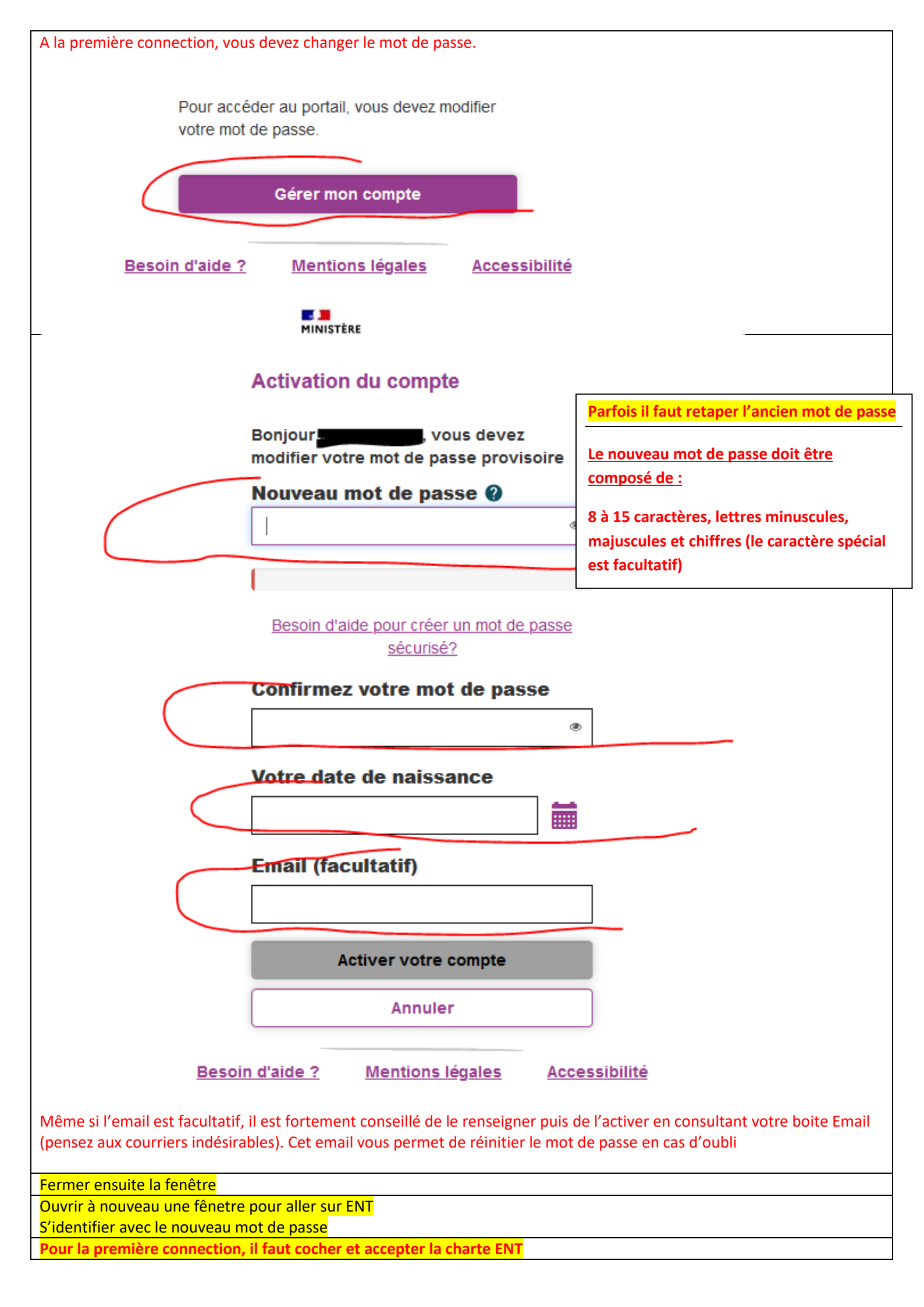

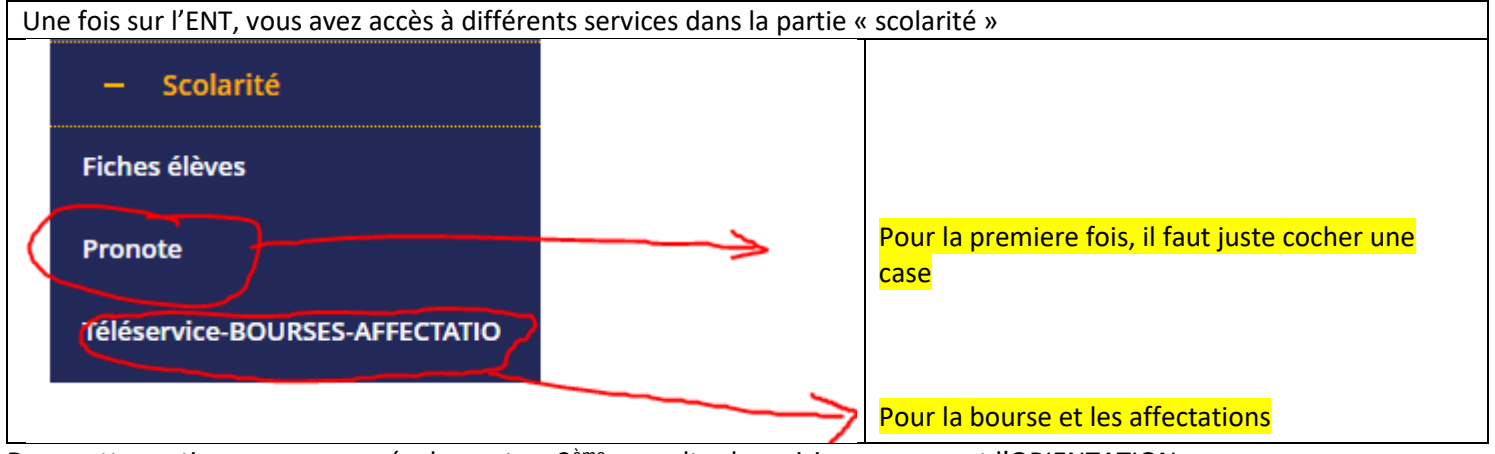

Dans cette partie, vous pourrez également en 3<sup>ème</sup> consulter les saisies concernant l'ORIENTATION